## HANDLEIDING - PRINTEN MET WIT

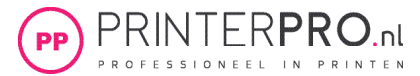

- 1. Open een nieuw of bestaand document die je wilt omzetten voor het printen met witte toner.
- 2. Klik op het pijltje naast het kleurenvakje (het stalenpallet) en kies nieuwe staal

| Ai     | Bestand              | Bewerken | Object   | Tekst        | Selecteren   | Effect  | Weergave | Venst |
|--------|----------------------|----------|----------|--------------|--------------|---------|----------|-------|
| Geen   | selectie             |          | ~ 🗆      | ✓ Lijn:      | 🗘 1 pt       | ~       | Uniform  | • •   |
| ∕∲     |                      |          |          | і=<br>(К/GPI | J-voorvertor | ning) × |          |       |
|        |                      |          |          |              |              |         |          |       |
|        |                      |          |          |              |              |         |          |       |
| _ IN ( | ≪ <b>-,≏ ⊞</b><br>∕. | . 🗉 🗖    | <b>↓</b> |              |              |         |          |       |
|        | <i>.</i>             |          | Nieuw    | staal        |              |         |          |       |

| NICOW Staal                    |            |        |
|--------------------------------|------------|--------|
| Naam staal: White              |            | -      |
| Kleurtype: Steunkleur          |            | ~      |
| 🗹 Globaal                      |            |        |
| Kleurmodus: CMYK               |            |        |
| c                              |            |        |
|                                | 100        |        |
| Y                              | 0          | %<br>v |
| ^ <b>▲</b>                     | U          | 70     |
|                                |            |        |
| Toevoegen aan mijn bibliotheek | Mijn bibl. | ~      |
| ОК                             | Annulere   | n      |

3. Geef de naam White (met een hoofdletter exact overnemen zoals het hier staat) aan deze nieuwe staal en kies bij kleurtype voor **steunkleur** (of spotcolour in de engelse versie) en kies bij kleurmodus voor CMYK.

4. Geef deze staal een felle kleur (bijvoorbeeld 100% magenta, de rest laat je op 0% staan) hiermee kun je in de PDF alles wat met wit geprint moet worden herkennen.

5. Nu heb je een steunkleur aangemaakt en kun je alles wat je met witte toner geprint wilt hebben deze kleurenstaal geven.

6. Ga naar Bestand > Exporteren en sla het bestand op als PDF en kies bij het tabblad Uitvoer > kleuromzetting: geen conversie

7. De PDF is nu op de juiste manier opgemaakt en gereed om te printen.

Het controleren van de steunkleurlaag kan in de PDF als je over Acrobat Pro beschikt:

Ga naar afdrukproductie > uitvoervoorbeeld
Als het goed is zie je nu de steunkleur White en

staat deze voor het gekozen object op 100%

| Simulatie  | profiel:          | Coated FOG     | RA39 (ISO | RA39 (ISO 12647-2:2004) 🗸 🗸 |           |                       |  |  |
|------------|-------------------|----------------|-----------|-----------------------------|-----------|-----------------------|--|--|
| ✓ Overd    | rukken sim        | uleren         | Pagina I  | bevat over                  | druk:     | Nee                   |  |  |
| Gekleu     | ırd papier s      | imuleren       |           | chtergron                   | dkleur vo | or pagina instellen   |  |  |
|            |                   |                |           |                             |           |                       |  |  |
| Zwarte     | e inkt simul      | eren           | Inktbel   | heer                        |           |                       |  |  |
| Tonen      |                   |                |           |                             |           |                       |  |  |
| -          | Alle              |                |           |                             |           |                       |  |  |
| Ionen:     | Alle              |                |           | ~                           | Dekking   | g voor waarschuwing:  |  |  |
| 🗹 Illustra | tievak, bijs      | nijdvak en do  | orloopvak | tonen                       |           | Paginavakken instelle |  |  |
|            |                   |                |           |                             |           |                       |  |  |
| /oorbeeld: | Scheidir          | ngen           |           |                             |           |                       |  |  |
| Scheidinge | en .              |                |           |                             |           |                       |  |  |
|            |                   |                |           |                             |           |                       |  |  |
|            | Naam              |                |           |                             |           |                       |  |  |
| ~          | Proceskle         | eurplaten      |           |                             |           |                       |  |  |
|            | Proces C          | yaan           |           | 0%                          |           |                       |  |  |
|            | Proces M          | agenta         |           | 0%                          |           |                       |  |  |
|            | Proces G          | eel            |           | 0%                          |           |                       |  |  |
|            | Proces Zv         | wart           |           | 0%                          |           |                       |  |  |
|            | Platen vo         | or steunkleur  | en        | 1000/                       |           |                       |  |  |
|            | White             | Lite a solited |           | 100%                        |           |                       |  |  |
|            | lotale de         | KKING GEDIEG   |           | 100%                        |           |                       |  |  |
|            |                   |                |           |                             |           |                       |  |  |
|            |                   |                |           |                             |           |                       |  |  |
|            |                   |                |           |                             |           |                       |  |  |
| Voorbook   | formast           | Puntyoor       | heeld     |                             |           |                       |  |  |
| VUUIDEEIL  | al Ul I I I a a L | Function       | Decia     |                             |           |                       |  |  |